# 第六届全国高等院校工程应用技术教师大赛 AS1-"工业机器人应用编程"赛项(三菱)

(本科组)

# "工程实践操作"作业书

# (样本)

场次号\_\_\_\_\_\_赛位号\_\_\_\_\_

# 第六届全国高等院校工程应用技术教师大赛

AS1-"工业机器人应用编程"赛项(三菱)(本科组)

#### 竞赛指定平台:THMSJZ-2A/2B型 工业机器人应用编程实训平台

依据大赛执行方案,决赛分"工程实践操作"和"目标命题实现"两个比赛环节。 第一个环节主要比基本技能操作和工程素质,第二个环节主要比规定目标下的应用创新 和解决问题的能力。

#### 1、"工程实践操作"比赛环节

根据本赛项"工程实践操作"作业书,在限定的赛项平台上,完成作业书规定的所 有操作步骤和技术要求,时限120分钟。现场裁判从工程能力素养要求的角度,就工艺、 标准、规范、安全等方面,对参赛选手现场操作的结果进行评判,给出百分制成绩,权 重0.40。

#### 本赛项"工程实践操作"环节的比赛内容:

(1) 设备启动——连接设备的电气线路,按照设备的上电流程,启动设备。

(2)软、硬件配置——配置机器人参数,包括序列号、跟踪、通信、专用输入输 出端口和视觉控制器参数(启动条件、通信)等。

(3)系统调试与运行——对机器人动作位置点的数据进行示教保存,运行示例程序。

(4) 排除故障——排除调试过程中可能遇到的设备故障和系统故障。

#### 2、"目标命题实现"比赛环节

根据本赛项"目标命题实现"任务书,在限定的赛项平台上,完成任务书规定的目标任务和技术要求,时限120分钟。评审专家从工程应用和解决问题能力的角度,就方案设计、方案实现、实施效果和答辩情况等方面,对参赛选手完成目标命题任务的结果进行评判,给出百分制成绩,权重0.60。

#### 本赛项"目标命题实现"环节的比赛内容:

根据"目标命题实现"任务书的要求,在指定的赛项平台上实现所设计的方案,包括也可不仅限于此:

(1)系统装配——根据设计方案装配系统软硬件,完成系统连接。

(2)软、硬件配置——根据设计方案配置软、硬件参数,完成部件调试。

(3) 系统调试——根据设计方案进行系统调试。

(4)运行结果——根据设计系统的运行实况,收集数据、整理运行结果。

3、成绩评定

(1)现场裁判依据本赛项"工程实践操作"作业书规定的操作步骤和技术要求, 通过考察参赛选手的现场表现,按照为本赛项制定的评分规则,给出本环节的百分制成 绩,权重 0.40。

(2) 评审专家依据本赛项"目标命题实现"任务书规定的任务和技术要求,通过 观看实施成果演示和现场答辩,按照决赛评分规则,各评委独立给出百分制成绩,平均 后为本环节的成绩,权重 0.60。

(3) 决赛两个环节的成绩加权和为参赛选手的最终成绩。

# "工程实践操作"作业书(样本)

一、设备连接与上电

1、电气连接

①参见图1,将机器人连接电缆的【CN1】插头连接到机器人控制器中的【CN1】插座中,并坚固插头两侧的螺丝。

②参见图1,将机器人连接电缆的【CN2】插头连接到机器人控制器中的【SLOT1】 插座中,并坚固插头两侧的螺丝。

③ 参见图1,将示教单元连接电缆的【TB】插头连接到机器人控制器中的【TB】 插座中,并坚固插头两侧的螺丝。

④ 参见图1,将实验台上的I/O电缆的【CN3】插头连接到机器人控制器中的 【CNUSR11】插座中。

⑤ 连接气泵输出端到实验台上调压过滤阀输入端的气管。

⑥连接调压过滤阀输出端到机器人本体的气管。

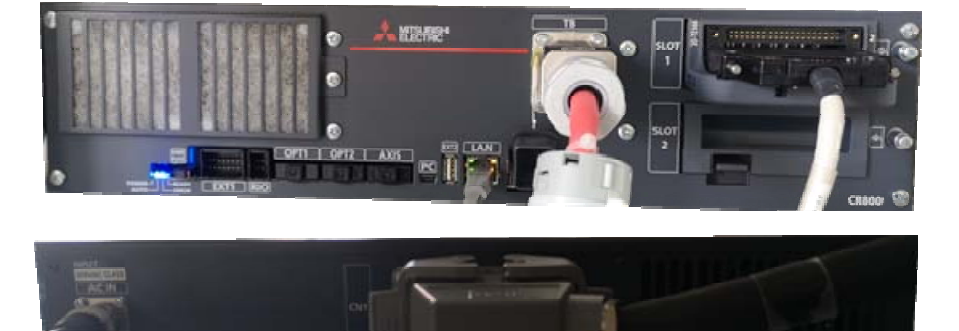

图 1 机器人控制器接口面板

2、上电操作

先合上图2【总电源】开关,机器人控制器上电。

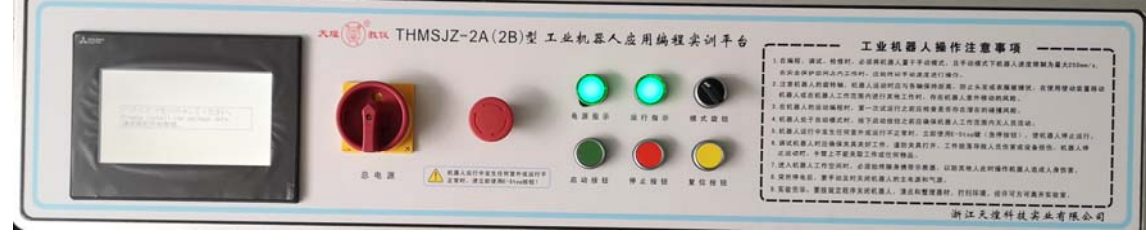

图 2 平台电气控制面板 1

## 二、软、硬件配置

#### 1、设置机器人参数

#### ①设置机器人的序列号

使用RT ToolBox3软件,与机器人控制器联机,PC与机器人链接时机器人默认IP: 192.168.3.20、端口号为10008,依次点击〖在线〗→〖参数〗,双击左侧工作区中的〖参 数一览〗,在"参数名"后的文本框内输入"RBSERIAL",点击〖读出〗,在弹出的"参 数的编辑"窗口中将目标机器人的序列号输入到文本框中,点击〖写入〗,确定写入、确定重启控制器完成设置,如图3所示。

| 👔 🗄 🕸 🔽 🗷 🖄 着 🖿 🕅 🖾 =                     |                          | x3 · [参数一览 1:RC1 (在线)]                 |                            |                   |
|-------------------------------------------|--------------------------|----------------------------------------|----------------------------|-------------------|
| 工作区 主页 在线 3D 显示 参数 显示 帮助                  |                          |                                        |                            |                   |
| 部 检索                                      |                          |                                        |                            |                   |
| 检索                                        |                          |                                        |                            |                   |
| 工作区 · · · · · · · · · · · · · · · · · · · | ▲ 圓用信号 1:RC1 × 1 寄存器(CC+ | Link) 1:RC1 × 通用1 1:RC1 (在约            | も × ( 白 CC-Link IE Field B | asic 1:RC1 (在 >   |
| □ 1+x<br>■ 3D监视                           | ▲ 机哭1 · 1:R              | V-4FRL-D                               | 显示(I)                      | <b>本</b> 由读Ψ(D)   |
| ⊿ 🔽 RC1                                   |                          |                                        | ● 全显示                      |                   |
| △ 🔀 离线                                    | 参数名(N): RBS              | ERIAL 读出(R)                            |                            | 初始化(工)            |
|                                           | <b>会彩</b> 灯 计月日          |                                        |                            | 展研                |
| 1 2 2 数的                                  |                          |                                        |                            | ×                 |
| ▶ ■ 変刻<br>⊿ 🔽 在线                          | 参数名: RBSERIAL            | 机器号:1                                  |                            |                   |
| RV-4FRL-D                                 | 说明: (建2000000)           |                                        |                            |                   |
| ■ 操作面板<br>■ 建築                            |                          |                                        |                            |                   |
|                                           | PP7070011P               |                                        |                            |                   |
|                                           | BB/0/0011K               |                                        |                            |                   |
| □ ○ ○ ○ ○ ○ ○ ○ ○ ○ ○ ○ ○ ○ ○ ○ ○ ○ ○ ○   |                          |                                        |                            |                   |
| ▷ 直 动作参数                                  |                          |                                        |                            |                   |
| ▶ 自 程序参数<br>▶ 6 信号参数                      |                          |                                        |                            |                   |
| ▷ 卣 通信参数                                  | 司始化の                     | まてED(P)                                |                            |                   |
| △ 直 现场网络参数                                |                          | 11 11 11 (1)                           |                            |                   |
| CC-Link                                   | QMETCPO4 MULT CPO4 FM    | eu scan communicación area sección     |                            | <u>通</u> 用<br>`圣田 |
| CC-Link IE Field Basic                    | OMETOPON Multi CPU num   | set to robot's input signals (-1-not u | se/0-14KWord)              | 通用                |
| PROFIBUS                                  | RBCORD ???????(X,Y,      | Z,A,B,C)                               |                            | 机器                |
|                                           | RBSERIAL 儘??????         |                                        |                            | 机器                |
|                                           |                          |                                        |                            |                   |

图3 设置机器人序列号

#### ②设置机器人的输入输出信号分配

根据机器人主程序(1.prg)开头的注释,设置机器人的专用输入输出信号分配。在 联机状态下,依次点击〖在线〗→〖参数〗→〖专用输入输出信号分配〗,双击打开左 侧工作区中的〖通用1〗,按图5所示设置,点击〖写入〗,确定重启控制器,完成设置。

|           | (I)      |   | 输出信号   | + <mark>(</mark> U) |   |
|-----------|----------|---|--------|---------------------|---|
| 可自动运行     | AUTOENA  |   | 可自动运行  | AUTOENA             |   |
| 启动        | START    | 3 | 运行中    | START               | 0 |
| 停止        | STOP     | 0 | 待机中    | STOP                |   |
| 停止(STOP2) | STOP2    |   | 待机中2   | STOP2               |   |
|           |          |   | 停止输入中  | STOPSTS             |   |
| 程序复位      | SLOTINIT | 2 | 可以选择程序 | SLOTINIT            |   |
| 报错复位      | ERRRESET |   | 报警发生中  | ERRRESET            | 2 |
| 周期停止      | CYCLE    |   | 周期停止中  | CYCLE               |   |
| 伺服OFF     | SRVOFF   | 1 | 伺服ON不可 | SRVOFF              |   |
| 伺服ON      | SRVON    | 4 | 伺服ON中  | SRVON               | 1 |
| 操作权       | IOENA    | 5 | 操作权    | IOENA               | 3 |

图4 设置机器人专用输入输出信号

#### ③设置以太网通信参数

设置以太网通信参数,使其与PLC主控制器。在联机状态下,依次点击〖在线〗→ 〖现场网络参数〗,双击打开左侧工作区中的〖CC-Link IE Field Basic设定〗,选择〖有 效〗,如图6所示。

#### 第六届(2021年)全国高等院校工程应用技术教师大赛 ——"工程实践操作"作业书(AS1-工业机器人应用编程)

| <ul> <li>図 ■ ○ ○ ○ ○ □ □ □ □ □ □ □ □ ○</li> <li>工作区 主页 在线 30 显示 显示 帮助</li> </ul>                                                                                                    |                                                                                                    |
|----------------------------------------------------------------------------------------------------|----------------------------------------------------------------------------------------------------|
| <ul> <li>□ 注前</li> <li>□ 注前</li> <li>□ 注前</li> <li>□ 注前</li> <li>□ 注前</li> <li>□ 注前</li> <li>□ 注前</li> <li>□ 注前</li> <li>□ 注前</li> <li>□ 注前</li> <li>○ 更新</li> <li>○ 更新</li> <li>○ 注意</li> <li>○ 二</li> <li>○ 二</li> <li>○ 二</li> <li>○ 二</li> <li>○ 二</li> <li>○ 二</li> <li>○ 二</li> <li>○ 二</li> <li>○ 二</li> <li>○ 二</li> <li>○ 二</li> <li>○ 二</li> <li>○ 二</li> <li>○ 二</li> <li>○ 二</li> <li>○ 二</li> <li>○ 三</li> <li>○ 三</li> <li>○ 二</li> <li>○ 二</li> <li>○ 三</li> <li>○ 二</li> <li>○ 二</li> <li>○ 二</li> <li>○ 二</li> <li>○ 二</li> <li>○ 二</li> <li>○ 二</li> <li>○ 二</li> <li>○ 二</li> <li>○ 二</li> <li>○ 二</li> <li>○ 二</li> <li>○ 二</li> <li>○ 二</li> <li>○ 二</li> <li>○ 二</li> <li>○ 二</li></ul> | <ul> <li>              ▲ 広義 模拟          </li> <li>             ▲ 広義 模拟      <li>             ★ 西山         </li> <li>             ★ 西山         </li> </li> </ul> |
| T作区 早×                                                                                                    | □ 程序 1:BC1 1.r (在线) MEIFA × 6 抓手 1:BC1 (在线) × 9 通用信号 1:B                                                                                                    |
| □ 1+x       ● 30出税         ● 図 8C1       ● RC1         ● 図 8K4       ● RV-#FRL-D         ● 図 8数       ● 参数         ● 図 8数       ● 参数         ● 図 8数       ● ● 参数         ● 目 8数       ● ● ● ● ● ● ● ● ● ● ● ● ● ● ● ● ● ● ●                                                                                                    | <ul> <li>□ 程序 1:RC1 1r (在线) [MELFA × \ ① 抓手 1:RC1 (在线) × \ ② 通用信号 1:R</li> <li>CC-Link IE Field Basict)能选择(C) (CCLBENA)</li> <li>① 无效 ◎ 有效</li> <li>CC-Link数据连接异常时的输入状态(T) (CCLBCLR)</li> <li>④ 输入清除 ④ 输入保持</li> <li>④ 输入清除 ⑤ 输入保持</li> </ul>                                                                                                    |

图5 设置机器人通信参数

#### 2、智能视觉系统调整

①视觉传感器镜头焦距调整,使视觉传感器能稳定、清晰的摄取图像信号。 ②系统启动后进入主界面,设置相机触发方式,展开"Trigger"参数,在"Trigger Mode" 触发模式列表,选择"Internal Ethernet"工业以太网触发。

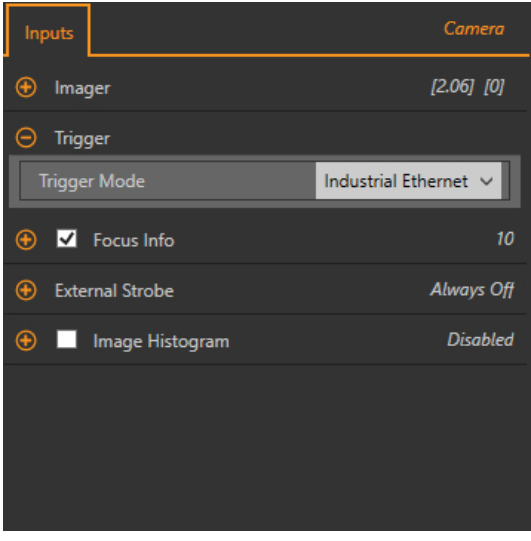

图6 设置视觉触发方式设定

③打开"System Settings > Communications > Ethemet Settings"

点击 ☑ 设置相机, IP地址: 192.168.3.4. 子网掩码: 255.255.255.0, 点击"Save" 写入。

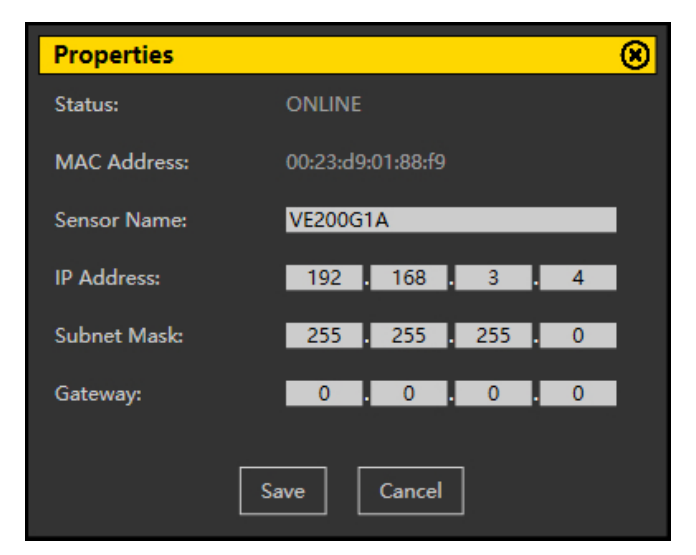

图7 设置视觉以太网

④设置工业以太网协议

打开 "System Settings > Communications > Industrial Protocols" 进入工业以太网设 置, "Protocol"通讯协议,选择 "Modbus/TCP", "32 Bit Format",选择 "LSW-MSW"。 点击右下角的 "Apply Changes"进行通讯设置写入。

| 😭 횑 Se         | ensor 🚺 Insp      | ection Logs   | i Insp         | ection Management                  | tem Settings               | tion and the second second sec | 001 Inspection 01                      |
|----------------|-------------------|---------------|----------------|------------------------------------|----------------------------|----------------------------------------------------------------------------------------------------|----------------------------------------|
| Sensor Info    | Ethernet Settings | Serial        | Industrial Pre | otocols Data Export Image I        | Export Input String        |                                                                                                    |                                        |
| Discrete I/O   |                   |               |                |                                    |                            |                                                                                                    |                                        |
| Communications | Protocol          | Mode          | bus/TCP        | <b>~</b>                           |                            |                                                                                                    |                                        |
| Logs           | 22 Pit Format     | L SW          | MSM/           |                                    |                            |                                                                                                    |                                        |
| Units          | 52 bit romat      | 1.511-        | 101300         | •<br>•                             |                            |                                                                                                    |                                        |
| User Profiles  |                   |               |                |                                    |                            |                                                                                                    | 1                                      |
| Suctom Recet   | NOTE: Items ma    | rked with 🔤 a | are fixed and  | filled with the most current data. |                            |                                                                                                    |                                        |
| system reset   | REG #             | Slot          | Tool Type      | Tool Name                          | Result                     | Data Type Actions                                                                                                    |                                        |
|                | 1                 | AINY          | -              | System values                      |                            |                                                                                                    |                                        |
|                | 2                 | AINY          | _              | System values                      | Output bits Register       | To-bit integer                                                                                                    | DI C Input/Sensor Output Registers:    |
|                | 3 - 4             | ANY           | -              | System Values                      | Error Code                 | 32-bit integer                                                                                                    | 30000 - 500 Output Registers           |
|                | 5 - 6             | ANY           | -              | Inspection Values                  | Slot Number                | 32-bit integer                                                                                                    | 41000 - 500 Holding Registers          |
|                | 7 - 8             | ANY           | -              | Inspection Values                  | Frame Number               | 32-bit integer                                                                                                    | 10000 - 2 Output Colls                 |
|                | 9 - 10            | ANY           | -              | Inspection Values                  | Passed Count               | 32-bit integer                                                                                                    |                                        |
|                | 11 - 12           | ANY           | -              | Inspection Values                  | Failed Count               | 32-bit integer 🔒                                                                                                    |                                        |
|                | 13 - 14           | ANY           | -              | Inspection Values                  | Missed Trigger Count       | 32-bit integer                                                                                                    | Press this button to save              |
|                | 15 - 16           | ANY           | -              | Inspection Values                  | Execution Time             | 32-bit float                                                                                                    | changes and take effect on the sensor. |
|                | 17                | ANY           | _              | Inspection Values                  | Tool Pass Fail Result Coil | 16-bit integer                                                                                                    |                                        |
|                | +                 |               |                |                                    |                            | i                                                                                                    | Apply Changes                          |
|                | -                 |               |                |                                    |                            | ►                                                                                                    |                                        |
|                |                   |               |                |                                    |                            |                                                                                                    |                                        |
|                |                   |               |                |                                    |                            |                                                                                                    |                                        |
|                |                   |               |                |                                    |                            |                                                                                                    |                                        |
|                |                   |               |                |                                    |                            |                                                                                                    |                                        |
|                |                   |               |                |                                    |                            |                                                                                                    |                                        |
|                |                   |               |                |                                    |                            |                                                                                                    |                                        |
|                |                   |               |                |                                    |                            |                                                                                                    |                                        |
|                |                   |               |                |                                    |                            |                                                                                                    |                                        |

图8 设置视觉以太网协议

#### 3、RFID系统调整

#### ①设置RFID地址

用网线将RFID与电脑连接好,打开"高频上位机"软件,选择"工具>网络设备 搜索"点击"搜索",搜索网络中的RFID设备,找到设备,把IP地址设置192.168.3.5, 子网掩码为255.255.255.0,默认网关设为 192.168.3.254,点击设置,状态提示"设 置成功"后,可关闭窗口。

|    | 络设备搜    | 轰                    |                       |                          |                          |                      |                                         | <u> </u>                                                                  |                  | $\times$ |
|----|---------|----------------------|-----------------------|--------------------------|--------------------------|----------------------|-----------------------------------------|---------------------------------------------------------------------------|------------------|----------|
| •  | id<br>0 | ip<br>192. 168. 3. 5 | mark<br>255.255.255.0 | gateway<br>192.168.3.254 | mac<br>08-00-17-D4-8B-7B | IP<br>→<br>FR<br>MAC | 地址<br>网 <sup>摘码</sup><br>关<br>に地址<br>搜索 | 192. 168. 3. 5<br>255. 255. 255.<br>192. 168. 3. 25<br>08-00-17-D4-<br>设置 | 0<br>54<br>8B-7B |          |
| 状态 | 5: 设置6  | 戈功                   |                       |                          |                          |                      |                                         |                                                                           |                  |          |

#### 图9 设置RFID地址

②设置通讯参数

在连接选项>地址 输入192.168.3.5点击"连接",软件会与 RFID通讯上,点击 "命令操作>参数设置>用户配置",把通讯选择为"TCP/IP"并点击设置。

| ☞ 高频上位机-多协议版                           |                            | - 🗆 ×                              |
|----------------------------------------|----------------------------|------------------------------------|
| 工具 开发手册 指令生成工具 常见问题                    | 消息记录                       | 指令收发格式                             |
| 连接选项                                   | 03:47:21-当前使用FF帧头指令格式      | AE 80 01 00 01 01 01 01 01 02 08 ^ |
| 地址:192.168.3.5 V ID 1 强改               | 03:47:21-读写器连接成功           | 00 43 9F                           |
| 端口:3001 🗆 MbRTU 断开                     | 03:47:21-软件版本号:05.32.02.2C | 03:47:28-FF帧头发送数据:FF 0C            |
|                                        | 03:47:21-当前读写器为自动模式        | 1C 00 01 01 01 01 01 01 02 08 00   |
| 标签读写 参数设置 射频检测                         | 03:47:26-获取用户配置成功          | E4 6B                              |
| IP参数设置                                 | 03:47:28-设置用户配置成功          | 03:47:28-FF帧头接收数据:FF 06            |
| IPv4: 192.168.3.5<br>子网: 255.255.255.0 | 03:47:31-获取网络参数成功          | 1C 80 01 00 01 6B 7C               |
| 网关: 192.168.3.254                      |                            | 03:47:28-FF帧头发送数据:FF 05            |
| MAC: 08:00:17:D4:8B:7B 设置              |                            | 16 00 01 01 0C 1C                  |
|                                        |                            | 03:47:28-FF帧头接收数据:FF 06            |
|                                        |                            | 16 80 01 00 01 6A E4               |
| 通讯: () RS232() RS485 () TCP/IP         | 序号 VIID 次数                 | 03:47:31-FF帧头发送数据:FF 05            |
| 恢复默认    查看    设置                       |                            | B0 00 01 01 84 3E                  |
|                                        |                            | 03:47:31-FF帧头接收数据:FF 18            |
|                                        |                            | B0 80 01 00 01 C0 A8 03 05 FF FF   |
|                                        |                            | FF 00 C0 A8 03 FE 08 00 17 D4 8B   |
|                                        |                            | 7B 42 DD                           |
|                                        |                            |                                    |
| 波行率: 115200 ~                          | < >>                       | ~                                  |

图10 设置RFID通讯参数

③RFID断电重启。

### 三、系统调试与故障排除

在系统调试过程可能会碰到一些故障,根据所提供的技术资料排除故障,完成下述 功能调试。

#### 1、机器人的动作位置点示教保存

使用RT ToolBox3软件并联机,依次点击〖在线〗→〖程序〗,选择"Test.prg"程序, 点击鼠标右键选择〖在调试状态下打开程序〗,可以使用程序跳转、单步运行、直接运 行等操作,配合示教单元手动操作将表1中的机器人位置点校准并保存。

#### 表1 位置点

第六届(2021年)全国高等院校工程应用技术教师大赛 ——"工程实践操作"作业书(AS1-工业机器人应用编程)

| 序号 | 位置点   | 位置点说明          |
|----|-------|----------------|
| 1  | P210  | 仓储模块物料1号位      |
| 2  | P33   | 变位机模块夹取/放置物料位置 |
| 3  | P43   | 旋转供料模块夹取物料位置   |
| 4  | P13   | 装配模块夹取物料位置     |
| 5  | P52   | 输送线模块夹取物料位置    |
| 6  | P25   | 视觉模块检测位置       |
| 7  | Prfid | RFID 模块检测位置    |

#### 2、智能视觉系统调试

依次将2工件的模型登录到视觉系统中并设置好视觉参数,具体步骤 $() \rightarrow @ \rightarrow @$ , 如下:

#### ①建立一个检测程序

点击 ♀ 进入传感器画面,点击 □ 在右上角查看检查表。点击"Add New Inspection"添加新的检查。新的检测被添加到列表,图像面板更新,"Tools & Results"工具和结果标签只显示相机工具。

#### ②建立检测工具

(1)在"Tools & Results"工具&结果选项卡下,点击 I "dd Tool"添加新的工具。选择 II"Match"图形匹配工具,工具被添加到"Tools & Results"时,检测区域 (ROI) 出

现在图像窗口上。

"Match"图形匹配工具:验证一个模式,形状,或参与任何方向匹配参考模式。还可以补偿下游工具的平移和旋转。

(2) 配置检测工具"Ihputs"参数。

1)点击"Match"工具的"Ihputs"选项,展开"Teach ROI"选择圆形示教区域,可以在图像窗口调整示教区域位置、大小。

2) 点击软件右上角 **〔**〕 让相机触发采集工件图像,挑选一张合适图像作为示 教参考。

3)击"Match"工具的"Ihputs"选项,展开"Pattern"示教,点击"Teach"示教, 单击示教设置匹配工具标准并显示参考模式。

4) 点击"Match"工具的"Ihputs"选项,展开"Rotation Range"旋转范围,把范围设定为0°~180°。

(3) 配置检测工具"Test"参数

展开并勾选 "Count" 计数, 把个数设置为 1, 展开 "Individual Matches", 勾选并 设置 "Angle"输出角度范围为 -180° ~ +180° 。配置完成。

#### ③相机通讯配置

设置工业以太网协议通讯数据打开System Settings > Communications > Industrial Protocols,点击 ① 添加一行新表格.在 Tool Name 列选择需通讯工具, Result 列选择 所需要通讯的内容。设置如下参数。

#### 第六届(2021年)全国高等院校工程应用技术教师大赛 ——"工程实践操作"作业书(AS1-工业机器人应用编程)

| 🐴 🔍 ፡          | iensor 🗰 Inspe    | ction Logs | i Inspe        | ction Management                  | Settings                          | <b>*</b>          | 001 Inspection 01 🕴 <b>?</b>                                |
|----------------|-------------------|------------|----------------|-----------------------------------|-----------------------------------|-------------------|-------------------------------------------------------------|
| Sensor Info    | Ethernet Settings | Serial I   | ndustrial Prot | ocols Data Export Image Expo      | rt Input String                   |                   |                                                             |
| Discrete I/O   |                   |            |                |                                   |                                   |                   |                                                             |
| Communications | Protocol          | Modb       | us/TCP 🗸       |                                   |                                   |                   |                                                             |
| Logs           | 32 Bit Format     | 1504       | usw v          |                                   |                                   |                   |                                                             |
| Units          |                   |            |                |                                   |                                   |                   |                                                             |
| User Profiles  |                   |            |                | results in the table below.       |                                   |                   | 1                                                           |
| System Reset   | NOTE: Items man   | ked with a | re fixed and f | illed with the most current data. |                                   |                   |                                                             |
| -,             | REG #             | Slot       | Tool Type      | Tool Name<br>System Values        | Result<br>Input Bits ACK Register | Data Type Actions |                                                             |
|                | 2                 | ANY        |                | System Valuer                     | Outout Bits Register              | 16-bit integer    |                                                             |
|                | 2.4               | ANY        |                | System Veloes                     | Errer Cade                        | 22-bit integer    | PLC Input/Sensor Output Registers:                          |
|                | 5.4               | ANV        |                | lassestice Values                 | Clas Number                       | 22-bit integer    |                                                             |
|                | 7.0               | ANY        |                | Inspection Values                 | Side Humber                       | 22 bit integer    | 41000 - 500 Holding Registers<br>10000 - 2 Output Coils     |
|                | 7 - 6             | ANY        |                | Inspection Values                 | Prame Number                      | 32-bit integer    |                                                             |
|                | 9-10              | ANT        | -              | Inspection values                 | Passed Count                      | 32-bit integer    |                                                             |
|                | 11 - 12           | ANY        | -              | Inspection Values                 | Failed Count                      | 32-bit integer    |                                                             |
|                | 13 - 14           | ANY        | -              | Inspection Values                 | Missed Trigger Count              | 32-bit integer    |                                                             |
|                | 15 - 16           | ANY        | -              | Inspection Values                 | Execution Time                    | 32-bit float      |                                                             |
|                | 17                | ANY        | -              | Inspection Values                 | Tool Pass Fail Result Coil        | 16-bit integer    |                                                             |
|                | 18 - 19 ~         | 1 ~        | 04             | Match01 ~                         | Match[1].Angle                    | 32-bit float      |                                                             |
|                | 20 ~              | 1 ~        | 84             | Match01 ~                         | Pass                              | 16-bit boolean    | Press this button to save<br>changes and take effect on the |
|                | 21 - 22 🗸         | 1 ~        | 00             | Match02 ~                         | Match[2].Angle                    | 32-bit float      | sensor.                                                     |
|                | 23 V              | 1 ~        | 00             | Match02 ~                         | Pass ~                            | 16-bit boolean    |                                                             |
|                | ÷                 |            |                |                                   |                                   |                   | Apply Changes                                               |
|                |                   | _          | _              |                                   |                                   |                   |                                                             |
|                |                   |            |                |                                   |                                   |                   |                                                             |
|                |                   |            |                |                                   |                                   |                   |                                                             |
|                |                   |            |                |                                   |                                   |                   |                                                             |

图11 设置视觉以太网协议

(1) 写入工业以太网通讯设置

点击右下角的 Apply Changes 进行通讯设置写入。

(2) 相机通讯配置完成,相机断电重启。

#### 3、RFID系统调试

依次将用"高频上位机"软件将标签数据写入到工件电子标签内,具体步骤如下: 打开登入"高频上位机"软件,将要写入的标签数据写在"命令操作>读写数据"输入框内。点击"写数据",写入后会,消息提示会提示写成功。

点击"读数据",读取成功,消息提示会提示读取成功。

4、气动元件调试

调整调压过滤阀气压大小为0.4MPa;调节各气缸的速度控制阀,使气缸动作合适(物料推出不停顿、不越位)。

#### 5、系统运行示例程序

#### ①设置运行速度

首先将"工业机器人工作站"网孔板上机器人调试手/自动开关切换到手动状态,手持示教器按下示教器背后的使能按键,在示教器上单击按下"F1",默认选择按两次 "EXE"确定,可以观察到示教器右上角显示机器人的运行速度,例如"50%"代表机器人运行速度为50;然后通过示教器,操作按键"OVRD↑"来提升速度,通过"OVRD ↓"来降低速度,通过调节速度使机器人速度调整到"30%"状态,如果无法调整,则 先将【PLC运行】拨动开关打到"STOP"再尝试进行调整。

#### ②运行程序

- (1) 将【PLC运行】拨动开关打到"RUN";
- (2)参考图17,按实验台控制面板的【复位】按钮;

(3)参考图17,按实验台控制面板的【启动】按钮。

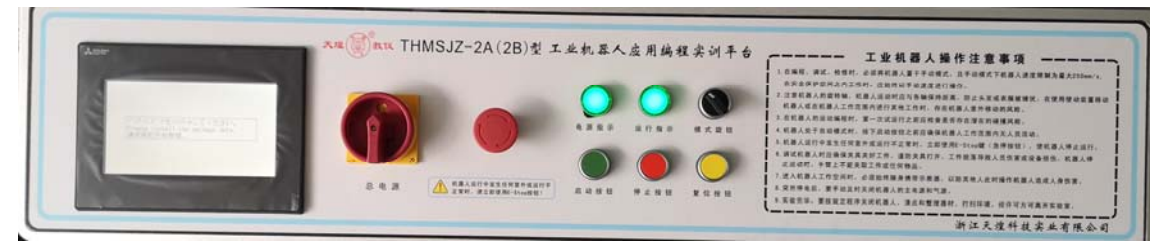

图12实训台控制面板

## 四、现场裁判验收确认

参赛选手完成"工程实践操作"后,填写《AS1-"工业机器人应用编程"赛项操作结果记录表》,报请现场裁判验收确认。

## AS1-"工业机器人应用编程"赛项操作结果记录表(三菱)

**场次:** <u>第</u> 场,**赛位号:操作时间:** 2021 年\_月\_日, <u>:</u>到 :

测试记录

| 序号 | 测试项目     | 数据记录 | 选手确认<br>(签工位号) | 裁判签字<br>确认 | 备注 |
|----|----------|------|----------------|------------|----|
| 1  | 机器人序列号   |      |                |            |    |
| 2  | 过滤阀气压    |      |                |            |    |
| 3  | 视觉 IP 地址 |      |                |            |    |
| 4  | 机器人的速率   |      |                |            |    |

#### 机器人示教位置点记录

| 序号 | 位置点编号 | 数据记录                       | 选手确认<br>(ダエ位号) | 裁判签字    | 备注 |
|----|-------|----------------------------|----------------|---------|----|
| 1  | P210  | (0 年致14: x, y, z, a, b, c) | (金工位与)         | 1978 67 |    |
| 2  | Р33   |                            |                |         |    |
| 3  | P43   |                            |                |         |    |
| 4  | P13   |                            |                |         |    |
| 5  | P52   |                            |                |         |    |
| 6  | P25   |                            |                |         |    |
| 7  | Prfid |                            |                |         |    |